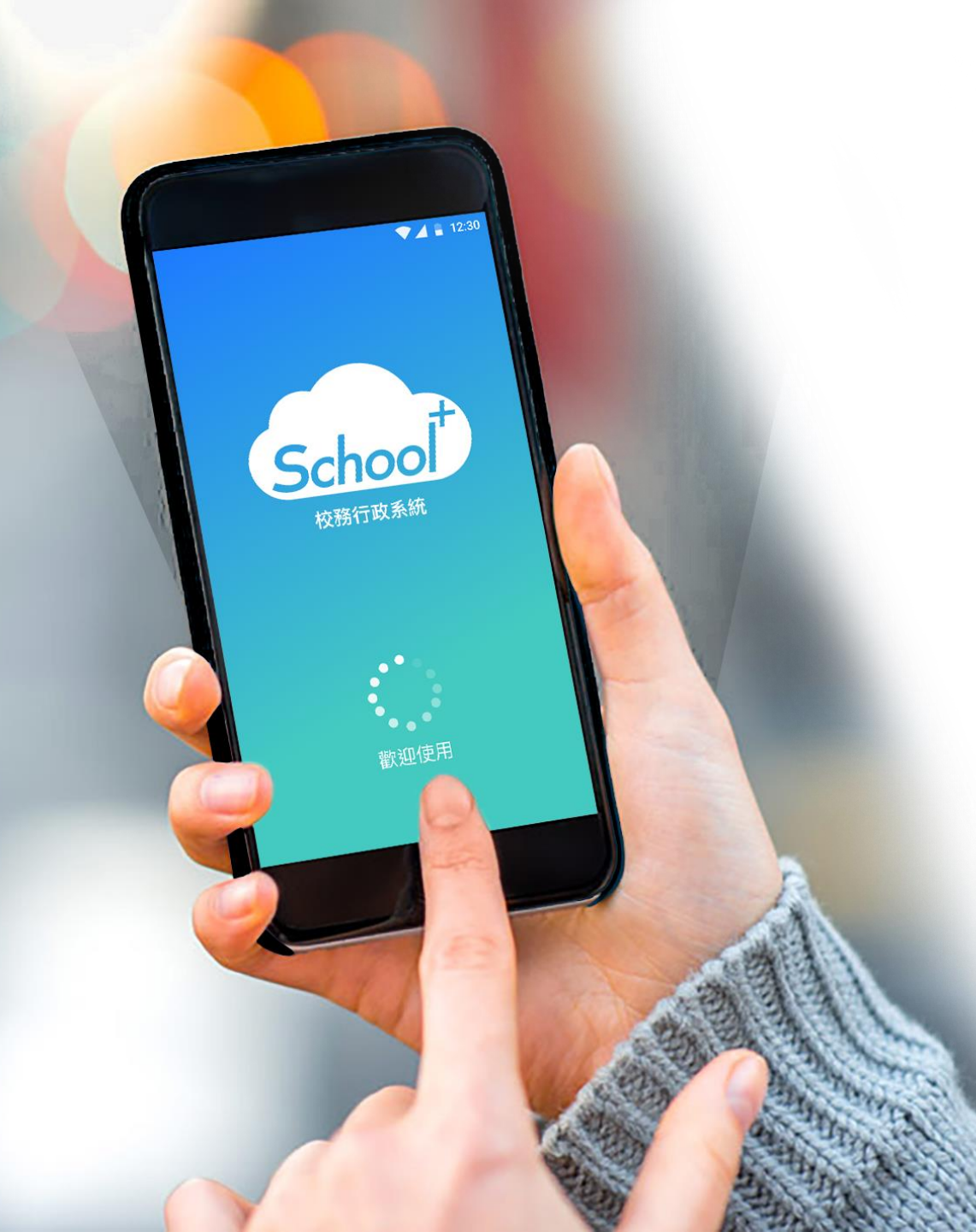

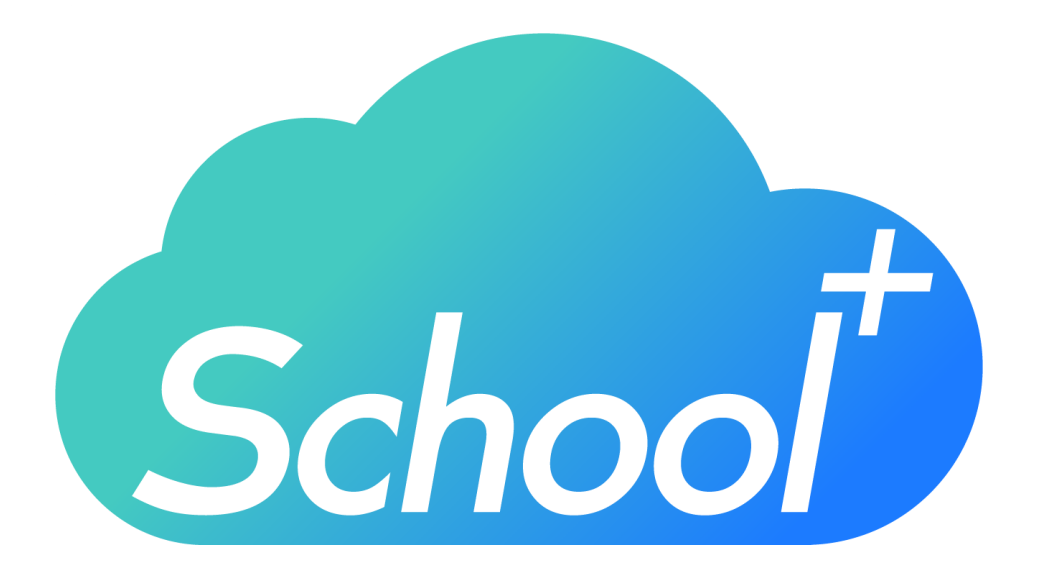

# 親師生平台APP

使用功能說明 適用人員:學生家長

民國 109 年 02月 10日

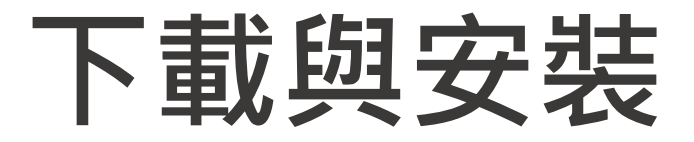

2

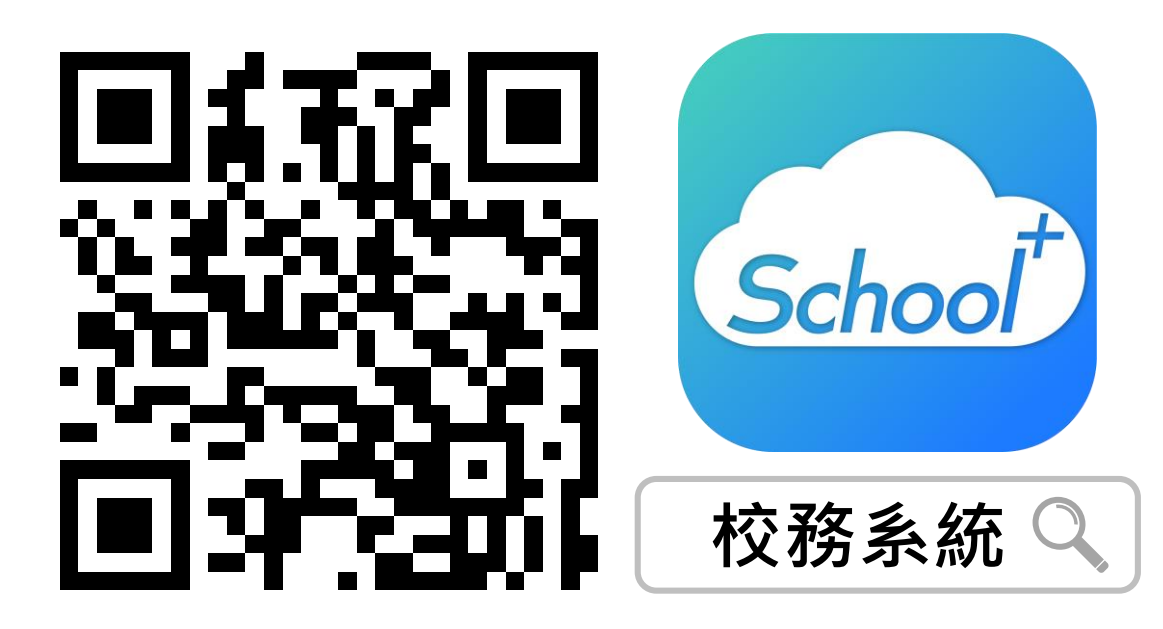

請掃描上方QRCODE安裝

家長可由iOS、Android等APP商 店搜尋「校務系統」下載

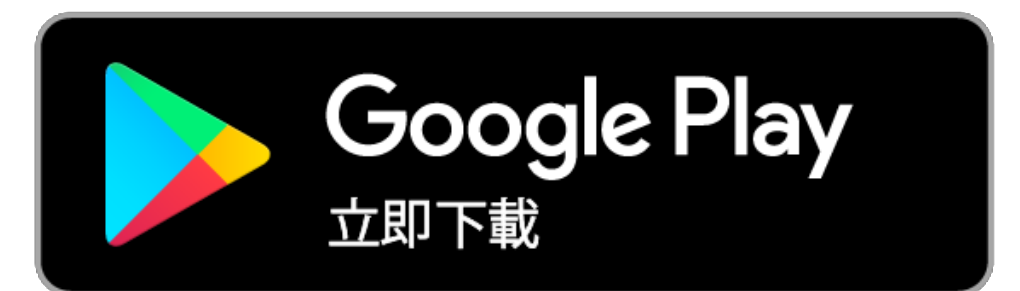

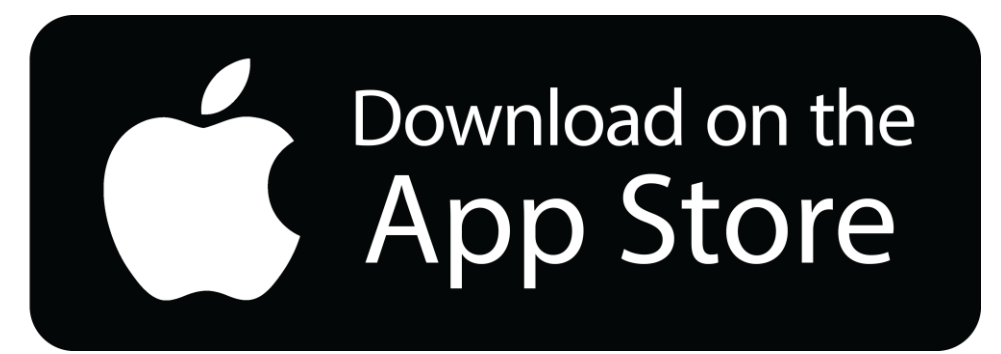

# 登入介面說明

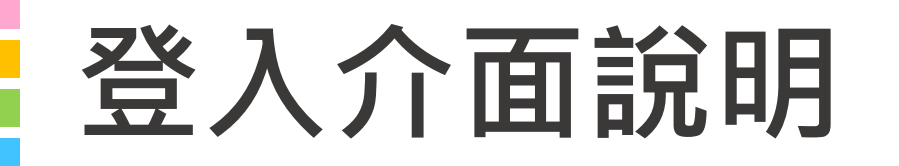

## School+ 親師生平台 是一款家長、老師、學生

3方通用的App

整合家長、學生資料,提供APP訊 息發送管道,減輕學校通知家長的 負擔

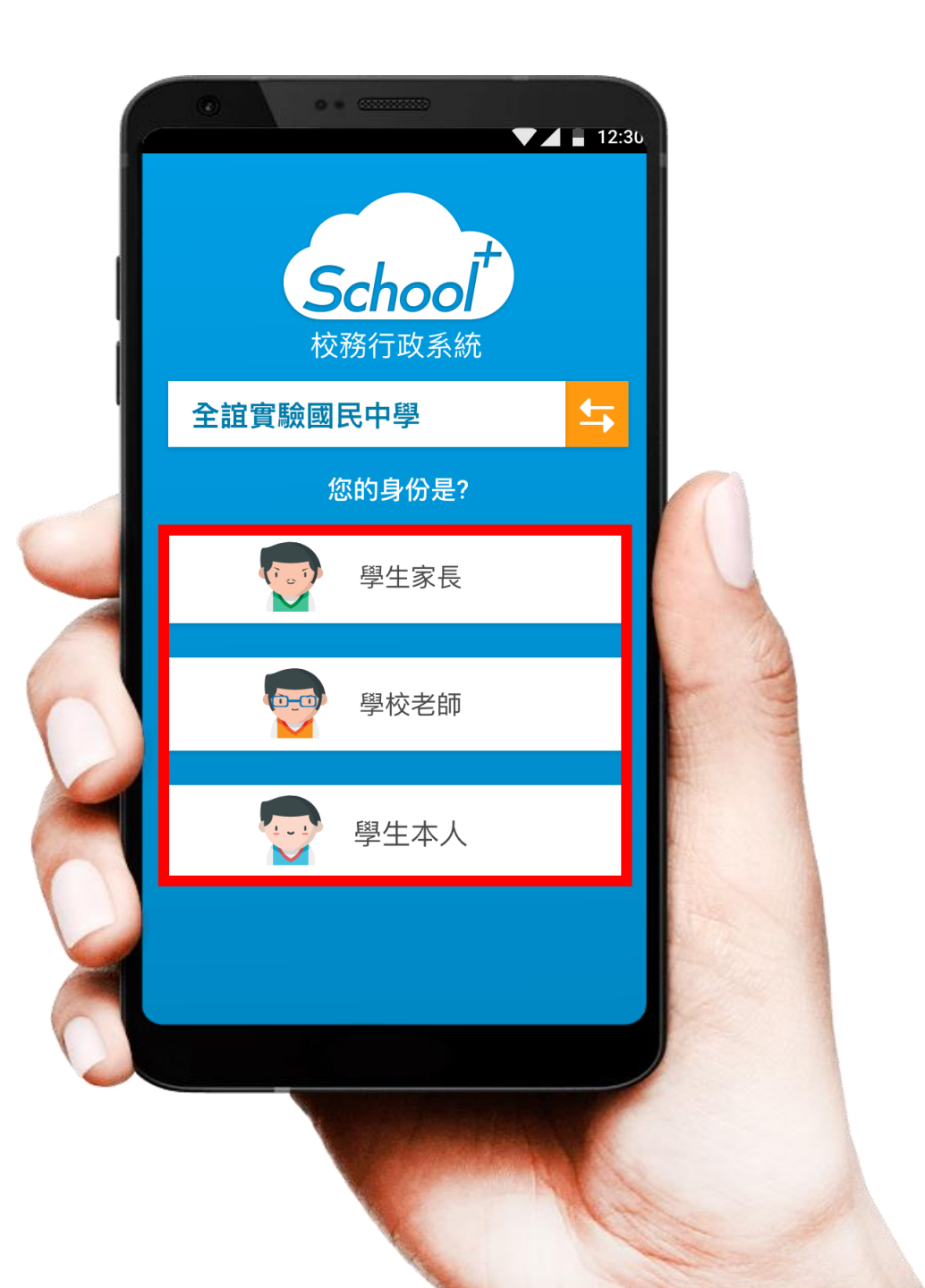

# 登入介面說明 - 家長註冊

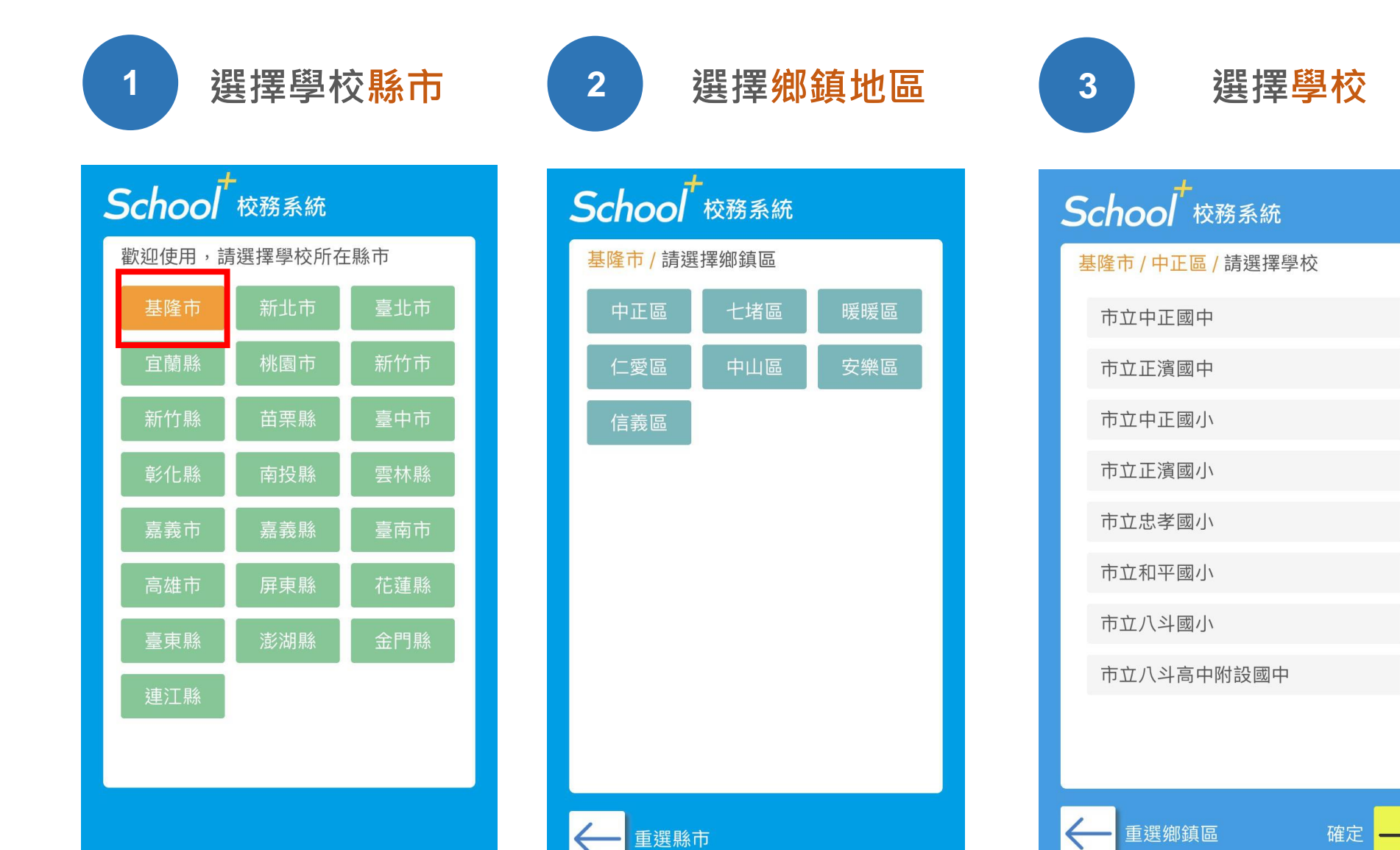

#### 登入介面說明 - 家長註冊 首次使用 選擇家長身份 4 5 請點選註冊帳號 ▼⊿ 📱 12:30 ▼ 12:30 School School 校務系統 校務系統 全誼實驗國民中學 与 全誼實驗國民中學 **5** 您的身份是? 家長登入 行動電話 Phone Number 學生家長 請輸入行動電話 \*第二部以上行動裝置登入,需再次進行簡訊驗證, 請確保您的號碼能接收簡訊。 學校老師 學生本人 1 - E 登入 → 註冊帳號

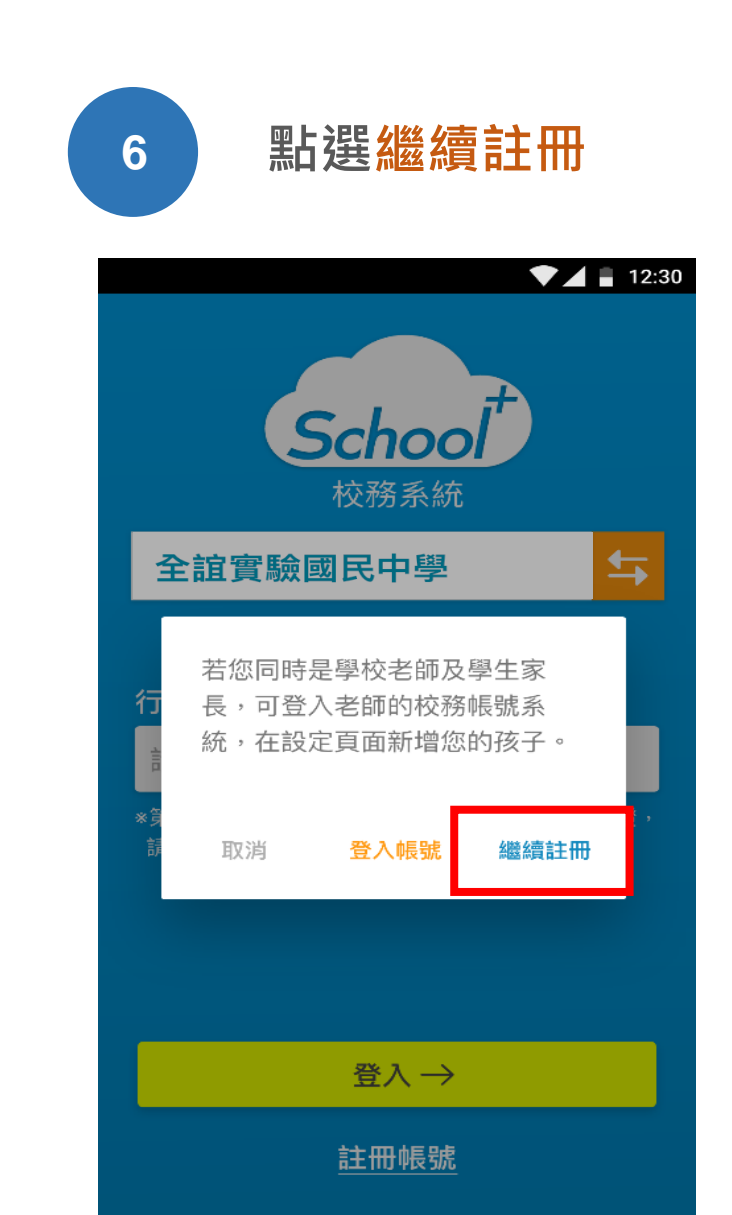

# 登入介面說明 - 家長註冊

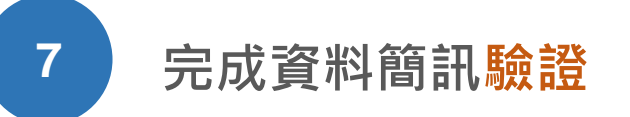

選擇學校年班、座號
 輸入手機號碼及簡訊驗證碼
 點選下一步

|       | •                                             |
|-------|-----------------------------------------------|
| Schoo | ▼▲ ■ 12:30                                    |
| Schoo | 7 1交45 系統<br>家長帳號申請<br>1.資料驗證 > 2.註冊成功        |
| 就讀學校  | 全誼實驗國民中學                                      |
| 就讀班級  | 一年1班▼ 號                                       |
| 手機號碼  |                                               |
|       | 驗證通過後會將驗證碼發送至此號<br>碼,請確保您輸入的手機號碼,能<br>順利接收簡訊。 |
|       | 發送簡訊驗證                                        |
| 簡訊驗證碼 |                                               |
|       | 下一步                                           |
|       | 取消註冊,回登入頁                                     |
|       |                                               |

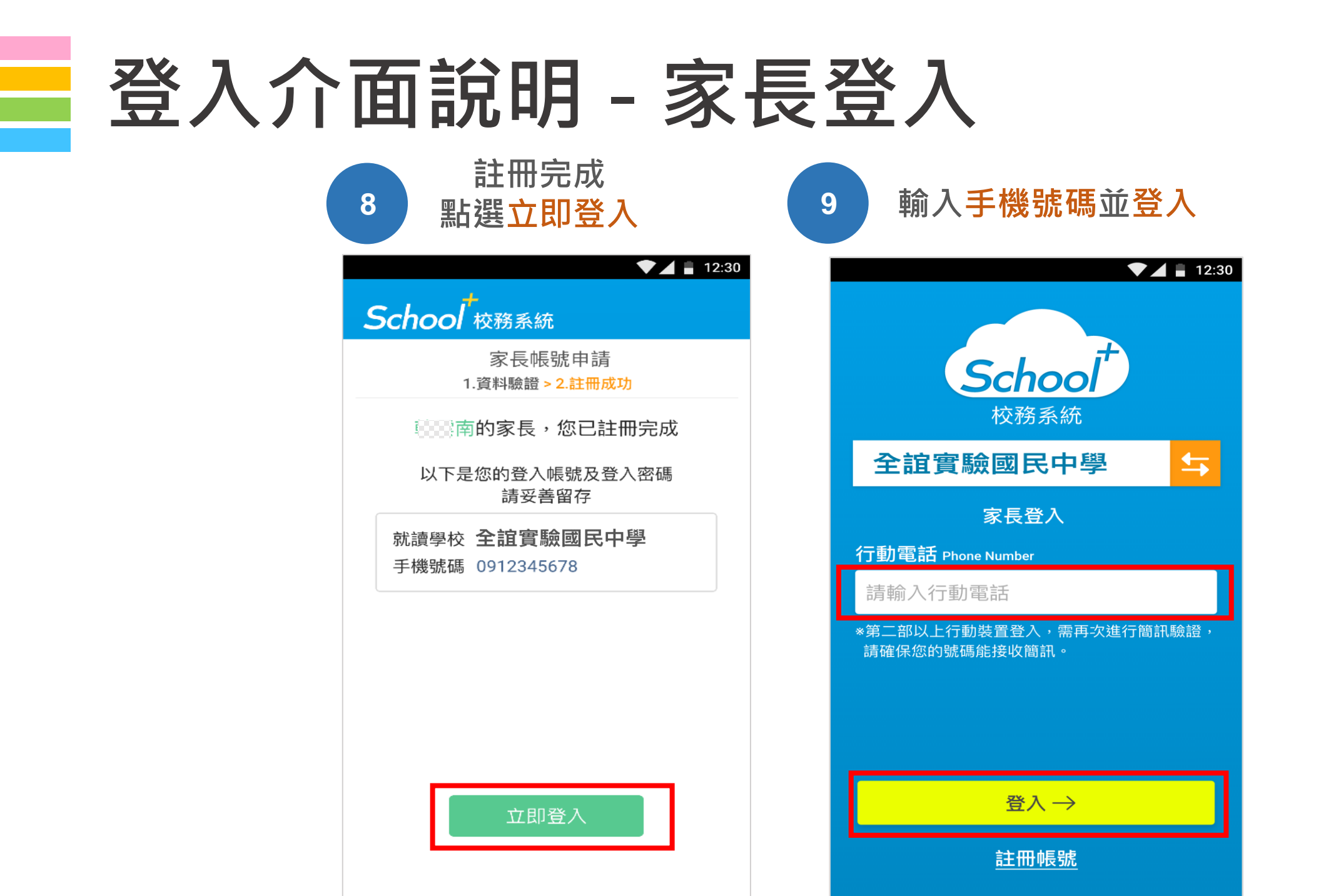

# 功能介紹說明

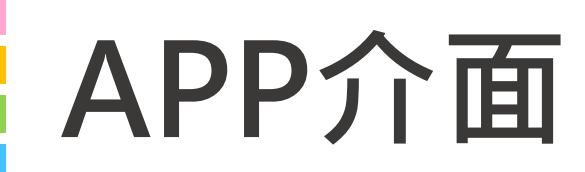

## 首頁與選單

登入系統後為首頁畫面, 右圖下方分別3種介面

首頁 個人資訊與學校通知 應用 功能模組選單 設定 身份管理、自訂首頁卡片

|                                                        | •                                                          | ▼ ▲ 12:30      |
|--------------------------------------------------------|------------------------------------------------------------|----------------|
|                                                        | <b>張小明</b> 男<br>三年5班 1號                                    |                |
|                                                        | 01                                                         | 月05日 星期二       |
|                                                        | 🛃 學生請假                                                     |                |
| ➢ 訊息通知 ☑ 1月21日 假單<br>2019-01-05                        | 『已審核                                                       | 開閉             |
|                                                        | 三年5班                                                       | ***            |
| 本節 <b>数學</b><br>09:10-10:00 3                          | 三年5班                                                       |                |
| ● 學校公告                                                 |                                                            | •••            |
| 2019-01-05 部         2019-01-05 部         2019-01-05 部 | 期結葉式 當日請者制服<br><sup>  導</sup> 處劉一學<br>校日 當日請著制服<br>  導處劉一學 | £              |
|                                                        |                                                            |                |
| <b>企</b><br><sup>首頁</sup>                              | <b>诊</b><br>應用                                             | <b>徐</b><br>設定 |
| $\triangleleft$                                        | 0                                                          |                |
|                                                        |                                                            |                |

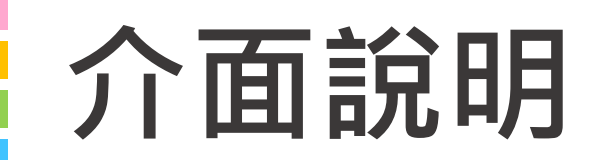

首頁

#### 整合學校及學孩資訊,於首頁設立 操作快捷列,快速瀏覽通知及作業

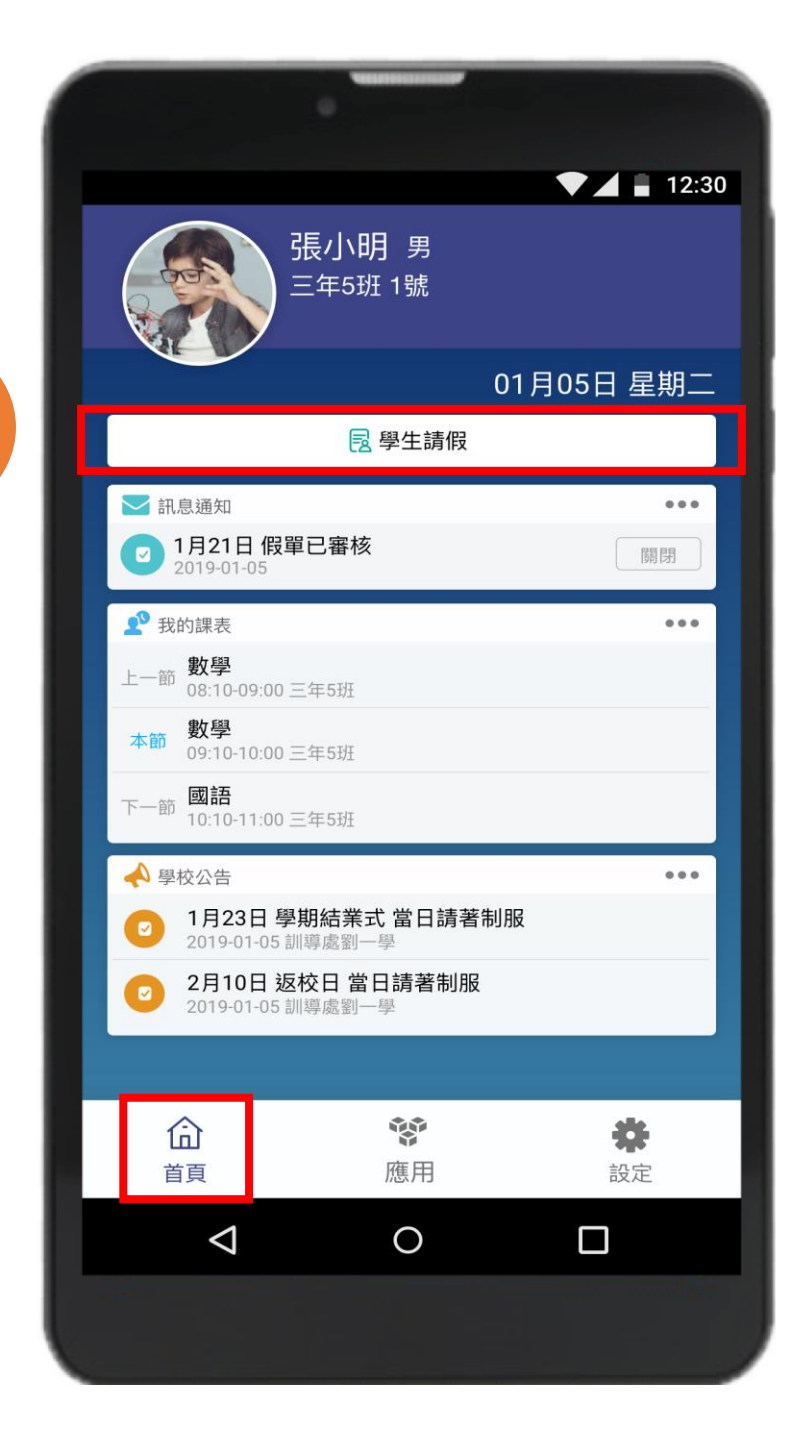

操作

快捷列

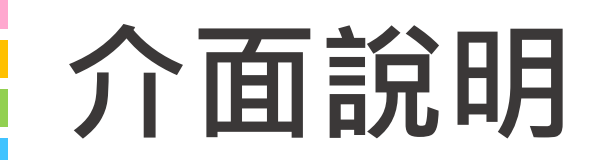

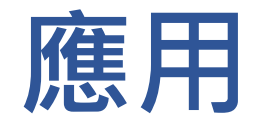

#### 親師生APP平台整合服務功能, 右圖為提供的功能模組

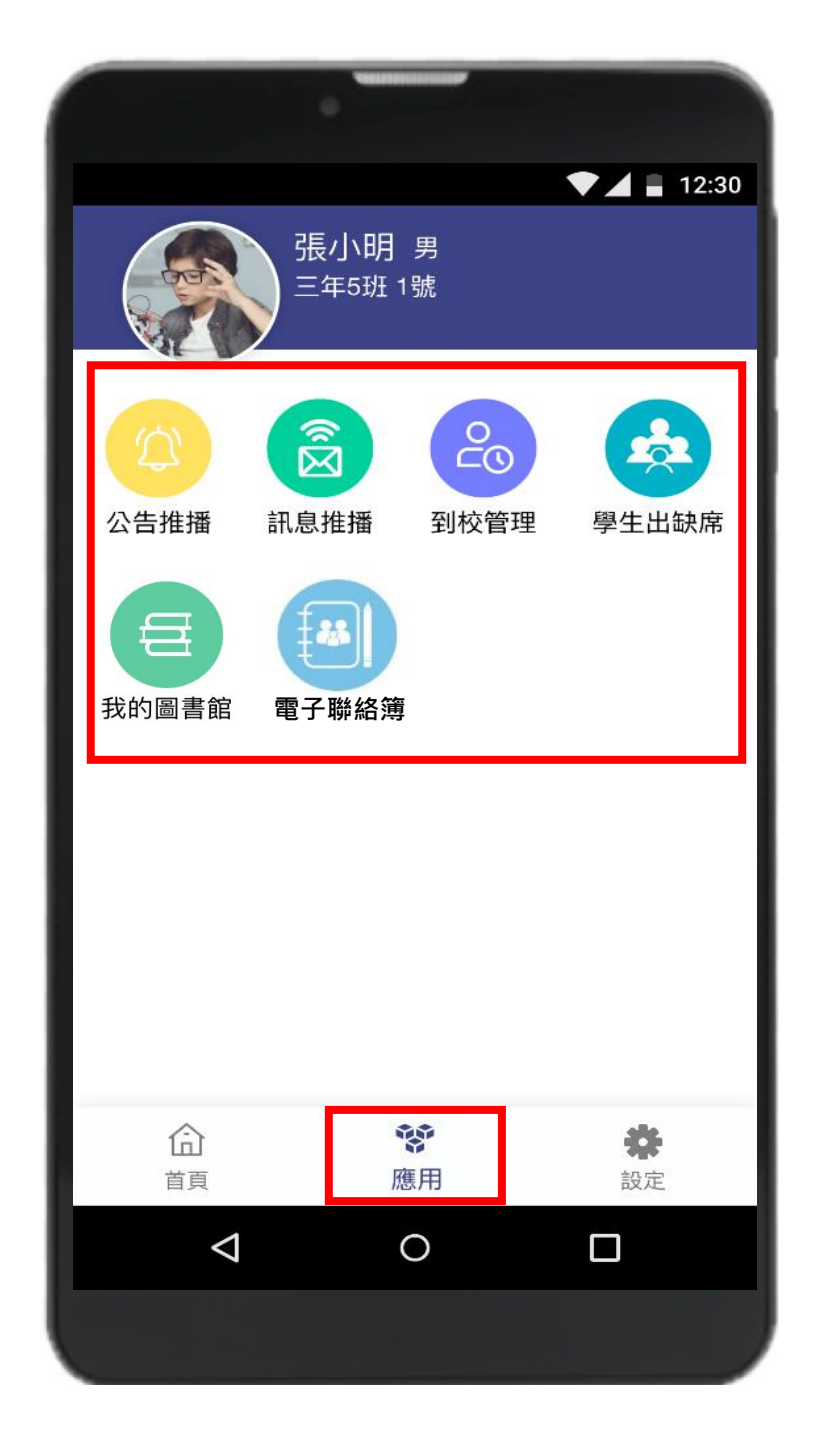

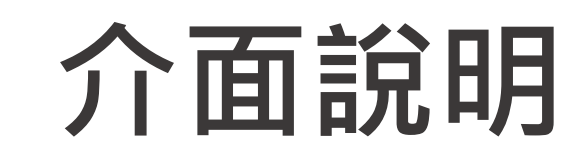

## 設定

#### 進行身份、裝置管理,家長如需新 增第二位學孩,點選新增子女進行 驗證,完成註冊便能切換身份

|                 | •              |                |
|-----------------|----------------|----------------|
|                 |                | ▼⊿ ∎ 12:30     |
| Hello 張小明       |                | 登出帳號           |
| 新增子女            |                |                |
| 切換身份            |                |                |
| 裝置管理            |                |                |
| 自訂首頁卡片          |                |                |
|                 |                |                |
|                 |                |                |
|                 |                |                |
|                 |                |                |
|                 |                |                |
|                 |                |                |
| ^               | **             |                |
| 「」              | <b>谈</b><br>應用 | <b>榮</b><br>設定 |
| $\triangleleft$ | 0              |                |
|                 |                |                |

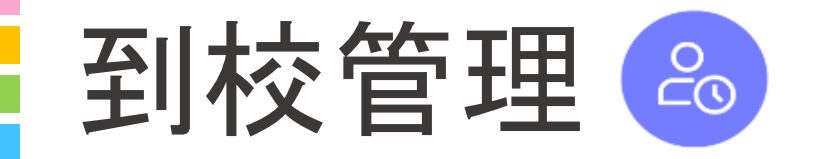

### 學生到校刷卡推播

## 學生持樂學卡感應卡機,系統會自動彙整學生讀卡紀錄,發送訊息推 播至家長手機APP,家長可瀏覽學 孩近期出席狀況

|                |        | •     |        |     |       |  |  |  |
|----------------|--------|-------|--------|-----|-------|--|--|--|
|                |        |       |        |     | 12:30 |  |  |  |
| <   三年5班1號 張小明 |        |       |        |     |       |  |  |  |
| L              | <      | 108年  | 09月份   |     | >     |  |  |  |
|                | 正常 28日 | 遲到 3次 | 未刷卡 4次 |     |       |  |  |  |
|                | 09月01日 | 07:15 |        |     |       |  |  |  |
|                | 09月02日 | 07:31 |        |     | 遲到    |  |  |  |
|                | 09月03日 |       |        |     | 病假    |  |  |  |
|                | 09月04日 | 07:22 |        | 已到校 | /補登   |  |  |  |
|                | 09月05日 |       |        |     | 公假    |  |  |  |
|                | 09月06日 | 07:15 |        |     |       |  |  |  |
|                | 09月07日 | 07:15 |        | 已到校 | /補登   |  |  |  |
|                | 09月08日 | 07:30 |        |     |       |  |  |  |
|                | 09月09日 | 07:49 |        |     | 遲到    |  |  |  |
|                | 09月10日 | 未刷卡   |        |     | 請假    |  |  |  |
|                | 09月11日 | 07:30 |        |     |       |  |  |  |
|                | 09月12日 | 07:29 |        |     |       |  |  |  |
|                |        |       |        |     |       |  |  |  |